情報基盤センター / 医学情報センター / 高等教育開発センター

## ビデオ会議システム Zoom を利用するための準備【学生用】

本学のいくつかの授業では、大分大学ビデオ会議システム Zoom を利用します。ここでは、Zoom の 標準的な使い方を説明します。なお、授業では担当教員の指示に従って、Zoom を利用して下さい。

- I. パソコン: Windows / macOS
- パソコンの Edge、Chrome や Safari などの Web ブラウザを起動し、大分大学 Web ページの「在学 生の方」から、Moodle を表示します。

|                     | 大学           |         |              |
|---------------------|--------------|---------|--------------|
| 受験生の方               | 在学生の方        | 保護者の方   | 十分十世Maadla   |
| お知らせ・行事 大学          | ≠紹介 → ♂・大学院・ | 施設研究者情報 | 入力入于IVIOOUIE |
|                     |              |         | ユーザ名         |
| ホーム > <b>在学生の方へ</b> |              |         | パスワード        |
| ピックアップコンテンツ         |              |         | □ ユーザ名を記憶する  |
| 教務情報システ             | -д N         | Noodle  | ログイン         |

- ※ Windows では、Zoom を利用時に Firefox ブラウザは用いないで下さい。(Zoom 内で氏名が適切に表示されないことがあります)
- 自分の利用者 ID / パスワードで Moodle にログインし、履修する授業をクリックして選択します。
   ※ 利用者 ID / パスワードは、英語入力モード(半角)で入力してください。
- 3. コース内に、ビデオ会議(Zoom)を示す青いアイコンがあればクリックします。

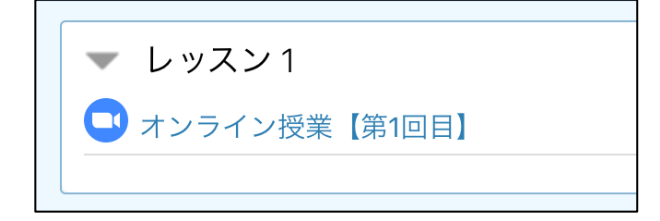

ビデオ会議(オンライン授業)が開催中、または開催前/開催後かで以下の画面のどちらかが表示されます。開催中であれば「ミーティングに参加」をクリッします。

【開催中(開始時刻15分前から以下の状態)】

|          | ミーティングに参加                     |
|----------|-------------------------------|
| カレンダーに追加 | ● iCalダウンロード                  |
| 開始時刻     | 2020年 04月 16日(Thursday) 16:10 |
| 期間(分)    | 1 時間 40 分                     |

【開催前 / 開催後】

| 今回は参加不可  |                               |  |  |  |
|----------|-------------------------------|--|--|--|
| カレンダーに追加 | ₩ iCalダウンロード                  |  |  |  |
| 開始時刻     | 2020年 04月 16日(Thursday) 17:10 |  |  |  |
| 期間(分)    | 1 時間 40 分                     |  |  |  |

5. 以下のような Zoom を起動するページが表示されたら、「開く」をクリックします(ブラウザの種類 によって、表示が異なる場合があります)。

| ↑ オンライン授業【第1回目               | 1] x C ミーティングを立ち上げる - Zoom x + - ロ ご                    | × |
|------------------------------|---------------------------------------------------------|---|
| $\leftarrow$ $\rightarrow$ O | 🔒 https://oita-u.zoom.us/j/97791942013?uname= 🏂 🏂 🗃 😩 … | • |
| zoom                         | このサイトは、Zoom Meetings を開こうとしています。ト 日本語 🗸                 | • |
|                              | https://oita-u.zoom.us では、このアプリケーションを開くことを要求しています。      |   |
|                              | 開く キャンセル                                                |   |
|                              |                                                         |   |
|                              | 起動中                                                     |   |

6. 初めて Zoom を利用する時には、Zoom のインストールが必要です(インストール方法はブラウザ の種類により、以下と異なる場合があります)。

| 起動中                                                            |                                                                                                    |
|----------------------------------------------------------------|----------------------------------------------------------------------------------------------------|
|                                                                |                                                                                                    |
|                                                                | • - · ×                                                                                                    |
| システムダイアログが表示されたら [ <b>Zoomミーティング</b><br>してください。                | Your meeting will begin soon<br>The Zoom client you're installing will shorten the time it takes to join<br>a meeting |
| ブラウザが何も表示しない場合、 <b>ここをクリック</b> し、ミーティングを<br><u>ンロードして実行しまま</u> | 16%                                                                                                    |
| ■ Zoom_f9021a97a7c6exe<br>ファイルを開く ···                          |                                                                                                    |

 カメラがついた PC から Zoom を起動すると、カメラ映像を送信するか確認されることがあります (設定によりカメラ映像がオフになっていると、以下の画面は表示されません)。授業担当の教員 から指示がなければ、「ビデオなしで参加」を選択します。

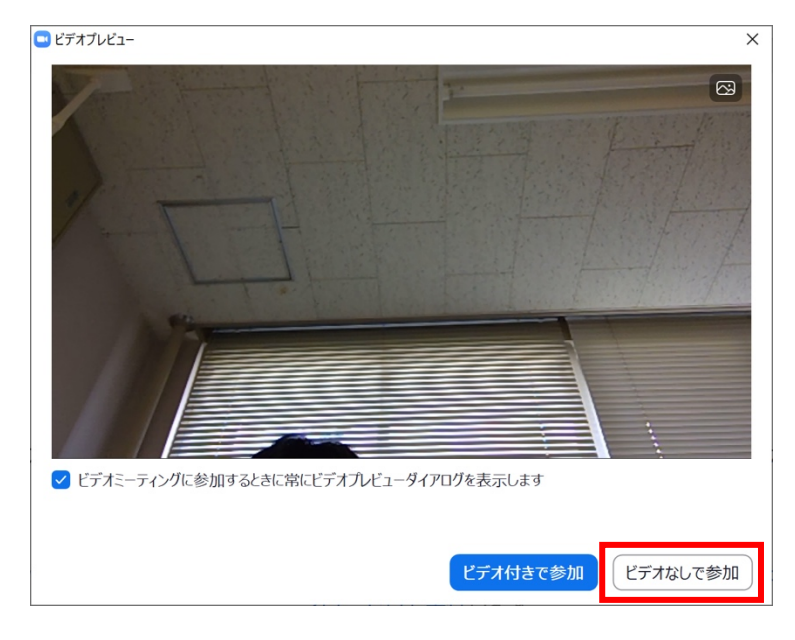

8. 教員が既にビデオ会議を開始している場合、以下のような「待機室」の画面が表示されます。この 状態で、教員がビデオ会議への参加を承諾するまで待ちます。この時、教員の Zoom 画面には、あ なたが入室を待っていることが表示されています。

| Com                                            | -   |    | × |
|------------------------------------------------|-----|----|---|
| ミーティングのホストが間もなくミーティングへの参加を許可<br>もうしばらくお待ちください。 | Jしま | す。 |   |
| ● オンライン授業【第1回目】                                |     |    |   |
| 大分大学ビデオ会議システム                                  |     |    |   |
| (コンピューターのオーディオをテスト)                            |     |    |   |

9. ビデオ会議が始まりました。教員やクラスメイト、教員が提示するスライド等が表示されます。

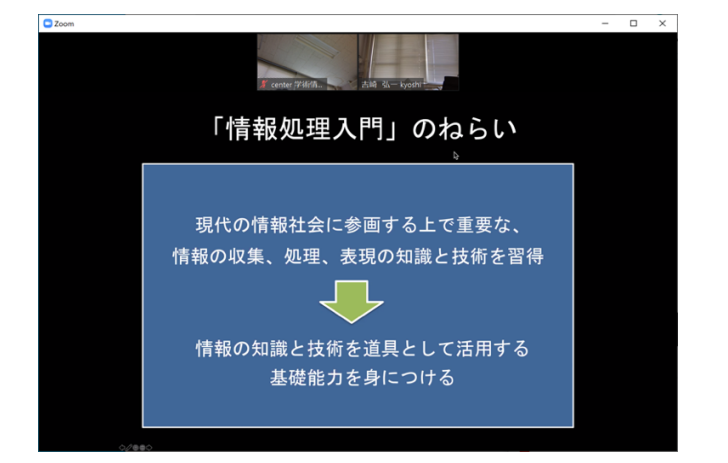

- II. スマートフォン / タブレット: iPhone / iPad
- パソコンとの手順の違いは、Zoom利用前にアプリをインストールする点です。iPhone / iPad で App Store を表示し、「zoom meetings」で検索します。検索結果から「ZOOM Cloud Meetings」を 選択し、インストールします(無料)。

| 7:53 4月16日(木)                                                                                                    |                                                         |                |                                                                                          | ·₩ @ 94%                                   |
|----------------------------------------------------------------------------------------------------|---------------------------------------------------------|----------------|------------------------------------------------------------------------------------------|--------------------------------------------|
| 検索                                                                                                    |                                                         |                |                                                                                          |                                            |
|                                                                                                    | ZOOM Cloud                                              | d Meetin       | igs                                                                                      |                                            |
|                                                                                                    | Zoom                                                    |                |                                                                                          |                                            |
|                                                                                                    | ф                                                       |                |                                                                                          | đ                                          |
|                                                                                                    | 4.5*****                                                | #1             | 4+                                                                                       |                                            |
|                                                                                                    | 2.3万件の評価                                                |                | 年齡                                                                                       |                                            |
|                                                                                                    |                                                         |                |                                                                                          |                                            |
| アップデート                                                                                                    |                                                         |                |                                                                                          | ハーション履歴                                    |
| アップデート<br>New and Enhanced Featu                                                                                               | 70C'                                                    |                |                                                                                          | ハーション <b>規</b> 歴<br>1日前                    |
| アップデート<br>New and Enhanced Featu<br>- Support for meeting par                                                                  | ires:<br>ssword requirements                            |                | さらに表示                                                                                    | パー <b>ジョンM</b> が<br>1日前<br>パージョン4.6.11     |
| アップデート<br>New and Enhanced Feature<br>- Support for meeting part                                                               | ires:<br>ssword requirements                            |                | さらに表示                                                                                    | パージョン機能<br>1日前<br>パージョン4.6.11              |
| アップデート<br>New and Enhanced Featu<br>- Support for meeting pa<br>プレビュー                                                          | irës:<br>ssword requirements                            |                | さらに表示                                                                                    | パージョン構成<br>1日前<br>パージョン4.6.11              |
| アップデート<br>New and Enhanced Featu<br>- Support for meeting pa<br>プレビュー<br>Schedule, start, or                                   | irës:<br>ssword requirements<br>jón a meeting with ease |                | さらに表示<br>Stay connected with <b>instant r</b>                                            | パージョン処定<br>1日前<br>パージョン4.6.11              |
| アップデート<br>New and Enhanced Featu<br>- Support for meeting pa<br>プレビュー<br>Schedule, start, or<br>Chedule, start, or             | res:<br>ssword requirements<br>join a meeting with ease | B              | さらに表示<br>Say connected with Instant re<br>Surger 2 1 m management                        | パージョン(000000000000000000000000000000000000 |
| アップデート<br>New and Enhanced Featu<br>- Support for meeting pa<br>プレビュー<br>Schedule, tart, or                                    | res:<br>ssword requirements                             | ß              | さらに表示<br>Skay convected with instant of                                                  | パージョン4.6.11<br>パージョン4.6.11                 |
| アップデート<br>New and Enhanced Featu<br>- Support for meeting pa<br>プレビュー<br>Scheduke, store, o                                    | res:<br>ssword requirements<br>port a modely oth aux    | 8              | さらに表示<br>Say connected with instant of<br>で、、、、、、、、、、、、、、、、、、、、、、、、、、、、、、、、、、、、          | スージョン(M<br>1日前<br>パージョン4.6.11              |
| アップデート<br>New and Enhanced Featu<br>- Support for meeting pa<br>プレビュー<br>Coherche, store<br>Coherche, store<br>Coherche, store | res:<br>ssoord requirements                             | 8 a • 0 J      | ن کے لیے کہ ایک کی ایک کی کہ کی کہ کی کہ کی کہ کی کہ کہ کہ کہ کہ کہ کہ کہ کہ کہ کہ کہ کہ | ハージョン規盤<br>1日前<br>パージョン46.11               |
| アップデート<br>New and Enhanced Featu<br>- Support for meeting pa<br>プレビュー<br>Cohedule, star, co                                    | res:<br>ssword requirements                             | 8<br>9 9 9 9 9 | د در در در در در در در در در در در در در                                                 | ハージョン(AGA<br>1日前<br>パージョン4.6.11            |

 インストールを完了したら、パソコンと同じ操作で Web ブラウザから Moodle にログインし、 ビデオ会議(オンライン授業)に参加しましょう。

| メインメニュー 訪問者別メニュー                                 | English | 簡体中文           | 繁體中文        | 한국어   |
|--------------------------------------------------|---------|----------------|-------------|-------|
| メニューカら                                           |         |                | 学           | f 🗾   |
| 「在学生の方」を選択                                       | メイン>    | ペニュー           | 訪問者別        | リメニュー |
| <ul> <li>▶ 学長メッセージ</li> <li>▶ 学長メッセージ</li> </ul> | 在学生のフ   |                | R A         |       |
|                                                  |         |                |             |       |
| <ul> <li>○ 理工学部</li> <li>○ 理工学部</li> </ul>       | ★ 在学生の; | 5へ             |             |       |
| ン 大学院福祉社会科学研究科         シ 大分大学の教育情報               | ピックア    | ップコンテン<br>教務情報 | マッ<br>夏システム |       |
|                                                  |         | Mo             | odle        |       |
| 最新情報<br>RSS                                      |         | DEEI           | Pmail       |       |

- III. スマートフォン / タブレット: Android
- パソコンとの手順の違いは、Zoom利用前に最初にアプリをインストールする点です。スマート フォン / タブレットから Google Play ストアを表示して、「zoom meetings」で検索します。検索 結果から「ZOOM Cloud Meetings」を選択し、インストールします(無料)。

| ZOOM Cloud<br>Meetings<br>zoom.us          |                    |
|--------------------------------------------|--------------------|
| <b>4.0★ 1億以上</b><br>9万件のレビュ ダウンロード数 3<br>ー | <b>3+</b><br>歲以上 ① |
| インストール                                     |                    |
|                                            |                    |
| このアプリについて                                  | $\rightarrow$      |
| ズームは最大100人のためのビデオや画面<br>無料のHD会議アプリです       | i共有で               |

 インストールを完了したら、パソコンと同じ操作で Web ブラウザから Moodle にログインし、 ビデオ会議(オンライン授業)に参加しましょう。

| メインメニュー 訪問者別メニュー                                                                                                    | English | 簡体中文                         | 繁體中文  | 한국어        |
|----------------------------------------------------------------------------------------------------|---------|------------------------------|-------|------------|
| メニューから                                                                                                    |         | ****<br>分大<br><sub>9検索</sub> | 学     | <b>チ</b> ン |
| 「在学生の方」を選択                                                                                                    | メイン>    | ペニュー                         | 訪問者別  | J×ニュー      |
| P 学長メッセージ     文字の     す     す | 在学生のフ   | 5~                           |       |            |
| 2 経済学部         2 医学部                                                                                                    | 在学生の    | 方へ                           |       |            |
| 2 理工学部     3     3     4     4     4     4     4     4     4     4     4     4     4     4     4     4     4     4     4     4     4     4     4     4     4     4     4     4     4     4     4     4     4     4     4     4     4     4     4     4     4     4     4     4     4     4     4     4     4     4     4     4     4     4     4     4     4     4     4     4     4     4     4     4     4     4     4     4     4     4     4     4     4     4     4     4     4     4     4     4     4     4     4     4     4     4     4     4     4     4     4     4     4     4     4     4     4     4     4     4     4     4     4     4     4     4     4     4     4     4     4     4     4     4     4     4     4     4     4     4     4     4     4     4     4     4     4     4     4     4     4     4     4     4 <t< td=""><td>ピックア</td><td>ップコンテン</td><td>У</td><th></th></t<>                                                                                                    | ピックア    | ップコンテン                       | У     |            |
|                                                                                                    |         | 教務情報                         | システム  |            |
|                                                                                                    |         | Мос                          | odle  |            |
| 最新情報<br>る RSS                                                                                                    |         | DEEF                         | Pmail |            |